Netzon HMS Series Library/Offline CUBEとPoINT Jukebox Manager でのオフライン管理の機能紹介(2016/1/11)

有限会社オプティカルエキスパート

Netzon の HMS シリーズのライブラリー全機種で共通の 35 枚マガジンには、マガジン単位でメディアのオフライン管 理を行うための収納用としてラックタイプのオフラインライブラリーと据え置き型のライブラリーが製品化されています。 ラックタイプでは、オンラインアクセス用に HMS1035/2105 を 2 台収納出来ます。CUBE は収納部分が回転式で 12 個のマガジンを格納出来ます。8off12/10 は 1 段の棚に 8 個のマガジンを格納出来ます。

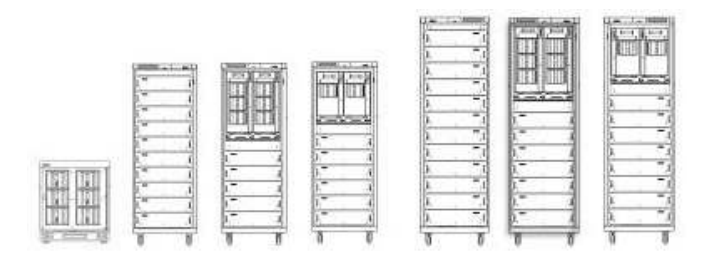

左から 8offCUBE/8off10/HMS2105x2+8off5/HMS1035x2+8off6/8off12/HMS2105x2+8off7/HMS1035x2+8off8

オフラインライブラリーもイーサーネット接続のため、PoINT Jukebox Manager のネットワーク接続デバイスの追加画 面から IP アドレス等を指定します。

|                                                          | ×                                                                        |
|----------------------------------------------------------|--------------------------------------------------------------------------|
|                                                          |                                                                          |
|                                                          |                                                                          |
| X.XXX:PPPP):                                             |                                                                          |
|                                                          |                                                                          |
| d port number of the new<br>tart the service and start o | device. Then<br>device                                                   |
|                                                          | X.XXX:PPPP):<br>d port number of the new<br>art the service and start of |

この説明資料では、以下のスクリーンショットのように、HMS1035と8offCUBE が接続されたシステム環境になっています。収納されている各マガジンの ID が表示されています。

| erver Off-line Magazine Recording | Install Statistics | View Help      |                                      |                         |  |  |
|-----------------------------------|--------------------|----------------|--------------------------------------|-------------------------|--|--|
|                                   |                    |                |                                      |                         |  |  |
| ¥¥ASROCK2008                      | Slot               | Name           | Туре                                 | Quality Status Media Po |  |  |
| 🔁 Devices                         | 001                | '2295BBX_C' #1 | BD-ROM (data / UDF150Seq Volume Set) | 🕘 Not c                 |  |  |
|                                   | 002                | MY_915         | BD-ROM (data / UDF150Seq)            | 🔘 Not c                 |  |  |
| 1 - C775BE                        | <b>()</b> 003      | 'TEST709' #3   | BD-ROM (data / UDF150Seq Volume Set) | 🕘 Not c                 |  |  |
| 2 - 6924D9                        | 004                | '2295BBX_C' #2 | BD-ROM (data / UDF150Seq Volume Set) | 🔘 Not c                 |  |  |
| 3 - E25C0F                        | 005                | 603_R1         | BD-ROM (data / UDF150Seq)            | 🔘 Not c                 |  |  |
| 4 - EFA8BA                        | 006                | BDR_915        | BD-ROM (data / UDF102)               | 🔘 Not c                 |  |  |
| 5 - E21289                        | 007                | '909_TEST1' #1 | BD-ROM (data / UDF150Seq Volume Set) | 🔘 Not c                 |  |  |
| 6 - E2740B                        | 008                | '225P' #10     | BD-ROM (data / UDF150Seq Volume Set) | 🔘 Not c                 |  |  |
| 7 - EFAC03                        | <b>(()</b> 009     | 1117_BDR1      | BD-R (data / UDF150Seq)              | 🔘 Not c                 |  |  |
| 8 - EFC25F                        | 010                | 503_BR1        | BD-ROM (data / UDF150Seq)            | 🔘 Not c                 |  |  |
| 9 - E2397A                        | 011                | 'TEST709' #4   | BD-ROM (data / UDF150Seq Volume Set) | 🕘 Not c                 |  |  |
| A - C7ADC9                        | 012                | 'ECR_903' #4   | BD-ROM (data / UDF150Seq Volume Set) | Not c                   |  |  |
| B - 7653C7                        | 013                | C_jv2_622      | BD-ROM (data / UDF150Seq)            | 🔘 Not c                 |  |  |
| C - C78092                        | 014                | '470_D' #3     | BD-ROM (data / UDF150Seq Volume Set) | 🔘 Not c                 |  |  |
| - I HMS_1035                      | 015                | '1028_R1'#1    | BD-ROM (data / UDF150Seq Volume Set) | 🔘 Not c                 |  |  |
| E25661                            | 016                | '319_V' #2     | BD-RE (data / UDF201Seq Volume Set)  | Not c                   |  |  |
| Drives                            | 017                | '1028_R1' #2   | BD-ROM (data / UDF150Seq Volume Set) | 🔵 Not c                 |  |  |
| Off-line                          | 018                | 800 DATA       | BD-ROM (data / UDF 102)              | Not c                   |  |  |

PoINT Jukebox Manager の検索機能を使用するとオフラインラックに収納されているメディア内のファイルの検索が 出来ます。test という文字列をふくむファイルやディレクトリーを検索してみます。検索画面は、GUIの Devices を右ク リックし、Find(日本語版では、検索)を実行します。検索画面は、以下の通りです。

| 検索するファイル名又はポリュ<br>探す場   | -48                                                                                  |
|-------------------------|--------------------------------------------------------------------------------------|
| 探す場<br>CUBE             |                                                                                      |
| CUBE                    |                                                                                      |
| CODE                    |                                                                                      |
| (すべての記憶されているメディ<br>CUBE | (ア)                                                                                  |
| □ ボリュームラベル              | 「メディア名                                                                               |
| □ ディレクトリー               | 📃 メディアのアノテーション                                                                       |
| ▼ ファイル                  | 🕅 メディアの場所                                                                            |
| オプション                   |                                                                                      |
| 大文字小文字を区別               | 🍿 🕅 全ての単語が一致                                                                         |
|                         | ОК <b>+</b> +>21                                                                     |
|                         | (すべての記録されているメテ・<br>CUBE<br>■ ポリュームラベル<br>■ ディレクトリー<br>■ ファイル<br>オプション<br>■ 大文字小文字を区野 |

検索結果は以下のスクリーンショットのように、メディア名、収納マガジン名、パス名が表示され、1 つの検索結果を 選択するとそれがどこに収納されているかが、GUI の上部で選択されます。以下の例では、5 番目のマガジンの 35 枚目のメディアになっています。従って、このファイルにアクセスしたい場合は、E21289 のマガジンを CUBE から取り 出し、HMS1035に入れるか、35枚目のメディアを取り出して通常のBDドライブに入れればファイルを読むことが出来 ます。

| 🔋 PoINT Jukebox Manager @ ASRO                | CK2008          |                           |                                                                      |                           | _ 🗆 ×         |
|-----------------------------------------------|-----------------|---------------------------|----------------------------------------------------------------------|---------------------------|---------------|
| Server Off-line Disc Recording Instal         | Statistics View | v Help                    |                                                                      |                           |               |
| <u>+0100000000000000000000000000000000000</u> |                 | 0                         |                                                                      |                           | <u> 20181</u> |
| ¥¥ASROCK2008                                  | Slot            | Name                      | Туре                                                                 | Quality Status Media Pool |               |
| E                                             | 011             | 'TEST709' #4              | BD-ROM (data / UDF150Seq Volume Set)                                 | 🕘 Not c                   |               |
|                                               | 012             | 'ECR_903' #4              | BD-ROM (data / UDF150Seq Volume Set)                                 | Not c                     |               |
| 1 - C775BE                                    | 013             | C_jv2_622                 | BD-ROM (data / UDF150Seq)                                            | Not c                     |               |
| 2 - 6924D9                                    | 014             | '470_D' #3                | BD-ROM (data / UDF150Seq Volume Set)                                 | Not c                     |               |
| 3 - E25C0F                                    | 015             | '1028_R1'#1               | BD-ROM (data / UDF150Seq Volume Set)                                 | Not c                     |               |
|                                               | 016             | '319_V' #2                | BD-RE (data / UDF201Seq Volume Set)                                  | Not c                     |               |
| 5 - E21289                                    | 017             | '1028_R1' #2              | BD-ROM (data / UDF150Seq Volume Set)                                 | Not c                     |               |
| 6 - E2740B                                    | 018             | 800_DATA                  | BD-ROM (data / UDF 102)                                              | Not c                     |               |
| 7 - EFAC03                                    | 019             | 'ECR_903' #5              | BD-R (data / UDF150Seq Volume Set)                                   | Not c                     |               |
| 8 - EFC25F                                    | 020             | '910_PIC' #5              | BD-ROM (data / UDF150Seq Volume Set)                                 | Not c                     |               |
| 9 - E2397A                                    | 021             | 111_DIR1                  | BD-ROM (data / UDF150Seq)                                            | Not c                     |               |
| A - C7ADC9                                    | 022             | 112_PBR1                  | BD-ROM (data / UDF150Seq)                                            | Not c                     |               |
| B - 7653C7                                    | 023             | C_DR_626                  | BD-ROM (data / UDF150Seq)                                            | Not c                     |               |
| C - C78092                                    | 024             |                           | BD-R 50GB (blank)                                                    |                           |               |
| E MS 1035                                     | 025             | '701VFS' #1               | BD-ROM (data / UDF201Seq Volume Set)                                 | 🕘 Not c                   |               |
| E25661                                        | 026             | RE_305                    | BD-RE (data / UDF 102)                                               | Not c                     |               |
| Drives                                        | 027             | 802_X4                    | BD-ROM (data / UDF150Seq)                                            | Not c                     |               |
| Off-line                                      | 028             | DE_DR_626                 | BD-ROM (data / UDF150Seq)                                            | Not c                     |               |
| File System                                   | 029             | '308_999' #1              | BD-ROM (data / UDF150Seq Volume Set)                                 | Not c                     |               |
| 🕀 🔊 Volume Sets                               | 030             | '228_TEST' #2             | BD-ROM (data / UDF150Seq Volume Set)                                 | Not c                     |               |
| □ Ø Job List                                  | 031             | 526_pic                   | BD-RE (data / UDF102)                                                | Not c                     |               |
| Scheduled                                     | 032             | 1023_RDL                  | BD-R (data / UDF150Seq)                                              | Not c                     |               |
|                                               | 033             | INB_1116_1                | BD-ROM (data / UDF150Seq)                                            | Not c                     |               |
|                                               | 034             | V6_BDR_822                | BD-R (data / UDF150Seq)                                              | Not c                     |               |
|                                               | 035             | 1022_BDR1                 | BD-ROM (data / UDF150Seq)                                            | Not c                     |               |
|                                               |                 |                           |                                                                      |                           | <u> </u>      |
| Medium                                        | Locatio         | on                        | Path                                                                 |                           | -             |
| 1022_BDR1                                     | CUBEY           | 5 - E21289                | Point\Sdktest_pio2.doc                                               |                           |               |
| 1022_BDR1                                     | CUBEY           | 5 - E21289<br>5 - E21289  | Point\Sdktest_pio2.pdf<br>Point\V4.0\kokunai_shinnpann\612_t         | test txt                  |               |
| 1022_BDR1                                     | CUBEY           | 5 - E21289                | Point/V4.0/SDK/demo/Debug/sdkTe                                      | est.ilk                   |               |
| 1022_BDR1                                     | CUBE            | 5-E21289                  | Point\V4.0\SDK\demo\Debug\sdkTe                                      | est.pdb                   |               |
| 1022_BDR1<br>1022_BDB1                        | CUBE            | \5 - E21289<br>5 - E21289 | Point/V4.U/SDK/demo/Debug/sdkTe<br>Point/V4.0/SDK/demo/Debug/sdkTe   | st3.obj<br>st3.pcb        |               |
| 1022 BDR1                                     | CUBE            | 5 - E21289                | Point/V4.0/SDK/demo/Debug/sdkTe                                      | est3.res                  |               |
| 1022_BDR1                                     | CUBEY           | 5 - E21289                | Point\V4.0\SDK\demo\Debug\sdkTe                                      | est3.sbr                  |               |
| 1022_BDR1                                     | CUBEY           | 5 - E21289                | Point/V4.0\SDK\demo\sdkTest3.aps                                     |                           |               |
| 1022_BDR1                                     | CUBEY           | 5 - E21289<br>5 - E21289  | Point\V4.0\SDK\demo\sdk1est3.ncb<br>Point\V4.0\SDK\demo\sdkTest3.oct |                           |               |
| 1022_BDB1                                     | CUBEY           | .5 - F21289               | Point/V4.0/SDK/demo/sdkTest3.cc                                      |                           |               |
| 1022_BDR1                                     | CUBEY           | 5 - E21289                | Point/V4.0/SDK/sdkTest.exe                                           |                           |               |
| 1022_BDR1                                     | CUBEY           | 5 - E21289                | Point/V4.0/SDK/sdkTest.zip                                           |                           |               |
| 1022_BDR1                                     | CUBE            | 5 - E21289                | Point\V4.1\pio_test                                                  |                           |               |
| 1022_BDR1                                     | CUBEY           | 5 - E21289                | Point\V4.1\SDK\1029\demo\Release                                     | e\sdk1est.exe             |               |
|                                               | Steller's       |                           |                                                                      |                           | •             |
| For Help, press F1                            |                 |                           |                                                                      | 4                         | Running /     |